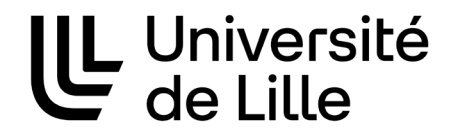

### **RECRUTEMENT DES ATER**

## **GUIDE D'UTILISATION**

## A L'ATTENTION DES COMMISSIONS DE RECRUTEMENT

### Activation du compte utilisateur

Un premier message vous est envoyé confirmant le ou les emplois (référence Galaxie) pour le-s-quel-s vous êtes membre de la commission de recrutement correspondante.

Un second message suit immédiatement avec un lien vous permettant d'activer votre compte utilisateur.

Après avoir cliqué sur le lien qui vous a été adressé (ou l'avoir copié et collé dans votre barre de navigation), vous devez saisir le mot de passe de votre choix, le confirmer puis valider.

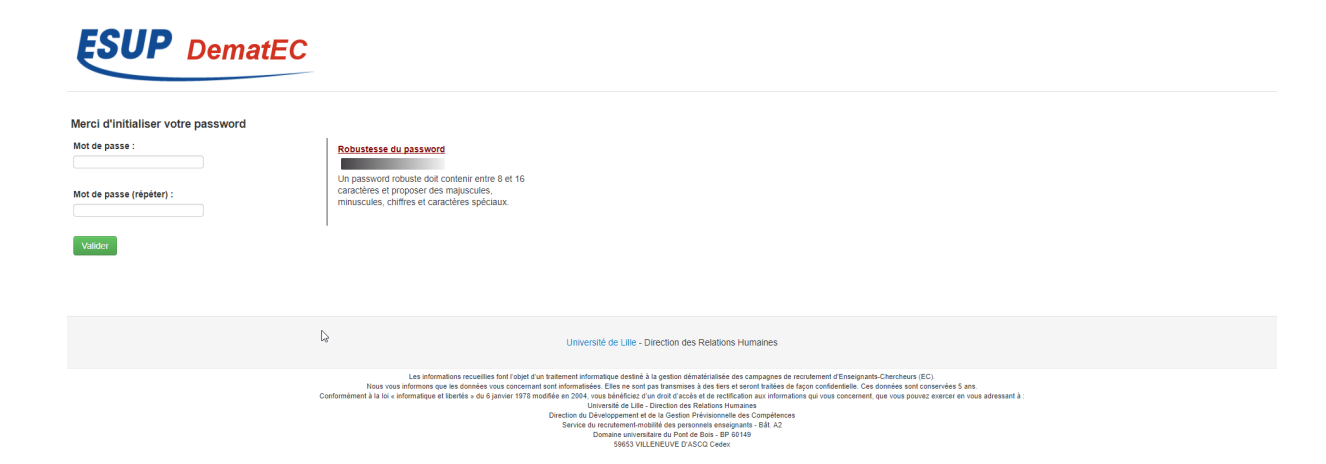

Après avoir validé votre mot de passe, vous accédez à la page d'accueil où vous devez saisir votre adresse mail et votre mot de passe et valider.

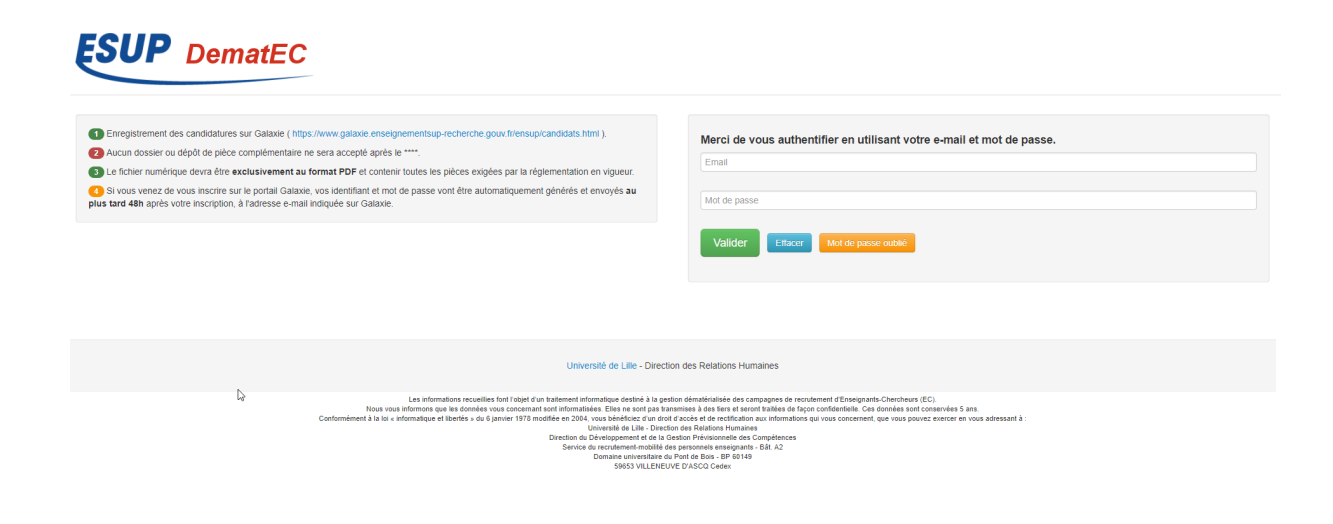

#### Accès aux dossiers de candidature

Vous accédez à la liste des candidatures et à la liste des postes pour lesquels vous êtes membre.

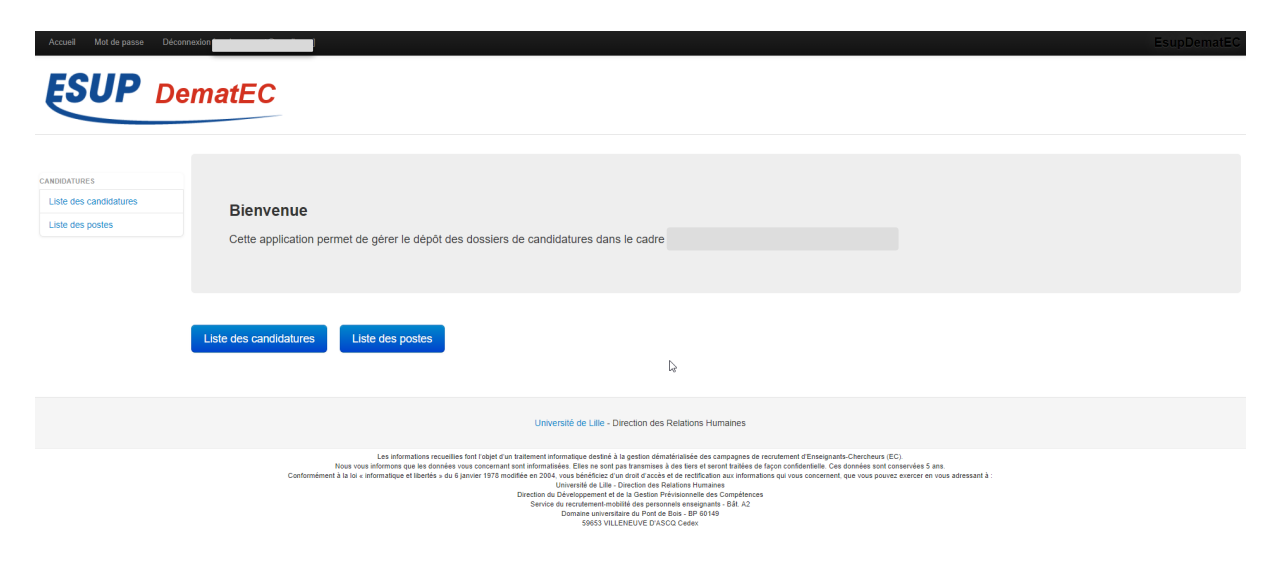

En cliquant sur « liste des candidatures », vous accédez à l'ensemble des candidatures pour la-les commission-s de recrutement dont vous êtes membre.

| Accuel Mot de passe Dr<br>Accuel ESUP D                    | connexion [marion gessat@gmail c                        | om]<br>Candidatures                                                                              |                                                                                                    |                                                                                                    |                                                                                                    |                              | EsupDematEC |
|------------------------------------------------------------|---------------------------------------------------------|--------------------------------------------------------------------------------------------------|----------------------------------------------------------------------------------------------------|----------------------------------------------------------------------------------------------------|----------------------------------------------------------------------------------------------------|------------------------------|-------------|
| CANDIDATURES<br>Liste des candidatures<br>Liste des postes | En tant que membre (d'un<br>Pour cela, cliquez sur le t | ne commission) sur un ou plusieu<br>pouton "voir" du poste souhaité.                             | rs postes donnés, vous pouvez consulter ici les différer                                                                                                    | ntes candidatures liées à ce c                                                                                                    | vu čes pošte(s).                                                                                                    |                              |             |
|                                                            | Filtrer<br>1 candidature                                |                                                                                                  |                                                                                                    |                                                                                                    |                                                                                                    |                              |             |
|                                                            | Poste 🌢                                                 | Nom 🌢                                                                                            | Email ê                                                                                                    |                                                                                                    | Prénom                                                                                                    | Auditionnable 🗄              | Voir        |
|                                                            | 68                                                      |                                                                                                  |                                                                                                    |                                                                                                    | CHRISTELLE                                                                                                    | faise                        | <u>a</u>    |
|                                                            |                                                         |                                                                                                  | Université de Lille - Direction                                                                                                    | des Relations Humaines                                                                                                    |                                                                                                    |                              |             |
|                                                            | Cont                                                    | Les informations<br>Nous vous informors que les c<br>lormément à la toi « informatique et libert | ecuelles foot / abjet d'un tratement informatique destrie à la gestio<br>onnées vous concernant sont informatiées. Elles ne soit pas brans<br>is a du 6 jannier 1978 modifié en 2004, vous bietéricais d'un d'un<br>Université de Lité. Direction<br>Direction du Directorgement de la la de<br>Service du recutement-mobilité des<br>Dans université de la Compositie des<br>Seños Vill.ENEUVE | n dématérialisée des campagnes de<br>mises à des tiers et seront traitées de<br>accès et de rectification aux informat<br>des Retations trumaines<br>tion Prévisionnelle des Compétences<br>personnels enseignants - Bát. A2<br>ont de Boia - BP 60149<br>D'ASCQ Cedex | recrutement d'Ensolgnants-Chercheurs (EC).<br>feçon contidentielle. Ces données sont conservées 5<br>lons qui vous concernent, que vous pouvez exercer er<br>s | ans.<br>v vous adressant à : |             |

Par défaut, l'intégralité des candidatures apparaissent. Vous pouvez toutefois filtrer cette liste par numéro de poste. Pour utiliser le filtre, vous devez cliquer sur le numéro de poste puis sur la touche « trouver ».

| Accueil Mot de passe                | Déconnexion (n                                         |                                                                   |                                             |                                           |                  |                 |      |  |
|-------------------------------------|--------------------------------------------------------|-------------------------------------------------------------------|---------------------------------------------|-------------------------------------------|------------------|-----------------|------|--|
| ESUP                                | DematEC                                                | Candidatures                                                      |                                             |                                           |                  |                 |      |  |
| CANDIDATURES                        | En tant que membre (d'u<br>Pour cela, cliquez sur le t | ne commission) sur un ou plusi<br>bouton "voir" du poste souhaité | eurs postes donnés, vous pouvez consulter i | i les différentes candidatures liées à ce | ou ces poste(s). |                 |      |  |
| Liste des candidatures              | Filtrer                                                | Fiber                                                             |                                             |                                           |                  |                 |      |  |
|                                     | Poste :<br>68<br>Auditionnable<br><br>Zip:<br>Trouver  |                                                                   |                                             |                                           |                  |                 |      |  |
|                                     | 1 candidature                                          | 1 candidature                                                     |                                             |                                           |                  |                 |      |  |
|                                     | Poste 🔶                                                | Nom ≑                                                             | Email 🔶                                     |                                           | Prénom           | Auditionnable ≑ | Voir |  |
|                                     | 68                                                     |                                                                   |                                             |                                           | CHRISTELLE       | false           |      |  |
| https://recrutements-ec-test.univ-l | lle.fr/postecandidatures?page=1&size=40                |                                                                   |                                             |                                           |                  |                 |      |  |

Afin d'accéder au dossier d'un candidat, vous devez cliquer sur la touche « voir », à droite du nom et prénom du candidat en question.

| Accuel Mot de passe Décon                                  |                                                                     | Candidatures                                                                                      |                                                                                                    |                                                                                                    |                            | EsupDematEC |  |
|------------------------------------------------------------|---------------------------------------------------------------------|---------------------------------------------------------------------------------------------------|----------------------------------------------------------------------------------------------------|----------------------------------------------------------------------------------------------------|----------------------------|-------------|--|
| CANDIDATURES<br>Liste des candidatures<br>Liste des postes | En tant que membre (d'un<br>Pour cela, cliquez sur le bo<br>Filtrer | e commission) sur un ou plusieur<br>puton "voir" du poste souhaité.                               | s postes donnés, vous pouvez consulter (c) les différentes candidatures liées à ce o                                                                                                    | u ces poste(s).                                                                                                    |                            |             |  |
|                                                            | 1 candidaure                                                        |                                                                                                   |                                                                                                    |                                                                                                    |                            |             |  |
|                                                            | Poste ≑                                                             | Nom 🕀                                                                                             | Email 💠                                                                                                    | Prénom                                                                                                    | Auditionnable 🗄            | Voir        |  |
|                                                            | 68                                                                  |                                                                                                   |                                                                                                    | CHRISTELLE                                                                                                    | false                      | <b>a</b>    |  |
|                                                            |                                                                     |                                                                                                   | Université de Lille - Direction des Relations Humanes                                                                                                    |                                                                                                    |                            |             |  |
|                                                            | Confo                                                               | Les informations n<br>Nous vous informons que les d<br>mément à la loi « informatique et liberté: | ucuelles fort r'objet d'un traitement informatique desitei à la gestion dénatérialise des campagnes de<br>ones vous concensat auto informáticas. Elles ne sort par faminimes à des tiern et avec traitables de<br>de la junion titti induite de la concensation de la concensation de la co | recrutement d'Enseignants-Chercheurs (EC).<br>façon contidentielle. Ces domines sont conservées 5<br>onn qui vous concernent, que vous pouvez exercer es | ans.<br>vous adressant à : |             |  |

# Consultation de la liste excel des candidatures (liste de GALAXIE – ALTAÏR)

Tous les membres de la commission de recrutement peuvent consulter la liste des candidats.

Pour ce faire, il faut cliquer sur « Liste des postes ».

| Accueil Mot de passe Décor                                 | Inexion (mariongessal@yahoo.f)                                                                                              |
|------------------------------------------------------------|----------------------------------------------------------------------------------------------------|
| Université<br>de Lille                                     | Recrutement des Attachés Temporaires d'Enseignement et de Recherche<br>(ATER)                                               |
| CANDIDATURES<br>Liste des candidatures<br>Liste des postes | Bienvenue<br>Cette application permet de gérer le dépôt des dossiers de candidatures dans le cadre du recrutement des ATER. |
|                                                            | Liste des candidatures                                                                                                    |
|                                                            | Université de Lille - Direction Générale déléguée aux Relations Humaines                                                    |

Cliquer ensuite sur voir.

| Université<br>de Lille                                     |                            |                | Recruit<br>(ATER<br>Liste des p         | tement des Attachés Te<br>)<br><sub>ostes</sub>                                                               | mporaires d'                       | Enseignement et de Recherche |           |
|------------------------------------------------------------|----------------------------|----------------|-----------------------------------------|----------------------------------------------------------------------------------------------------|------------------------------------|------------------------------|-----------|
| CANDIDATURES<br>Liste des candidatures<br>Liste des postes | En tant que<br>Les préside | emembre o      | de commission, vo<br>nmission ont la po | us avez accès ici à des documents partagés à l'ensemi<br>sssibilité d'ajouter des documents dans ces espaces. | ole de la commission pour un p     | poste donné.                 |           |
|                                                            | Num<br>Emploi              | Profil         | Localisation                            | Membres                                                                                                    | Date Fin Candidat<br>Auditionnable | Presidents                   | Voir      |
|                                                            | AT_01IUT1                  | Droit<br>civil | Villeneuve<br>d'Ascq                    |                                                                                                    |                                    |                              | Show Post |

Pour finir, cliquer sur voir. La liste au format excel se téléchargera.

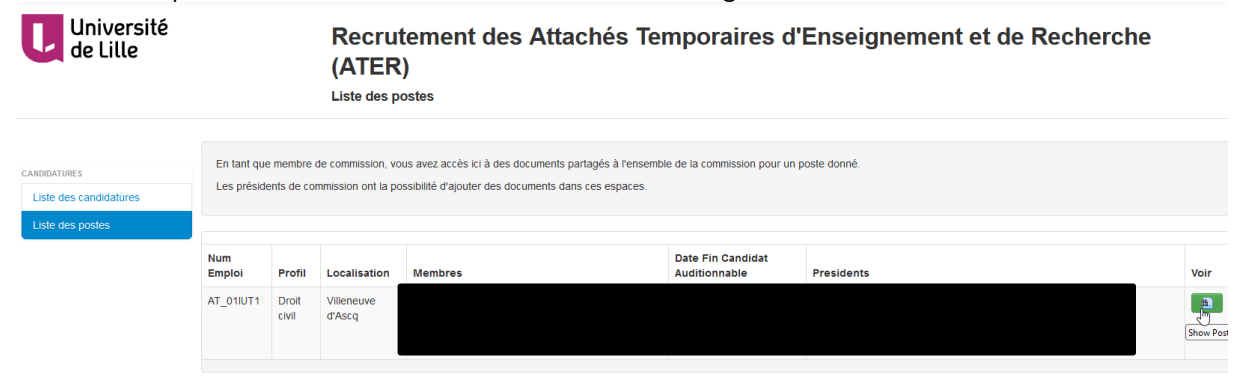

# Dépôt des documents relatifs à la commission de recrutement

Seuls les doyens, directeurs et directrices de composante, responsables administratifs et éventuellement le contact administratif, pourront déposer dans l'application, pour chaque poste, les procès-verbaux et les listes d'émargement.

| Accueil Mot de passe Déco                                  | ematEC                                   |                                    | Liste des postes                                                                               |                                                                                                    |                                                                                                    | Es         | ipDematEC |
|------------------------------------------------------------|------------------------------------------|------------------------------------|------------------------------------------------------------------------------------------------|----------------------------------------------------------------------------------------------------|----------------------------------------------------------------------------------------------------|------------|-----------|
| CANDIDATURES<br>Liste des candidatures<br>Listerges postes | En tant que membr<br>Les présidents de d | e du comité de<br>comité ont la po | sélection, vous avez accè<br>ssibilité d'ajouter des docu                                      | s ici à des documents partagés à tensemble du comité pour un poste donné<br>ments dans ces espaces.                                                                                                    |                                                                                                    |            |           |
|                                                            | Num Emploi                               | Profil                             | Localisation                                                                                   | Membres                                                                                                    | Date Fin Candidat Auditionnable                                                                                                    | Presidents | Voir      |
|                                                            | 68                                       | Math                               | Lille                                                                                          | ()                                                                                                    |                                                                                                    |            | <u>a</u>  |
|                                                            |                                          |                                    |                                                                                                | Université de Lille - Direction des Relations Humaines                                                                                                    |                                                                                                    |            |           |
|                                                            |                                          | P<br>Conformément i                | Les informations rec<br>lous vous informans que les dan<br>la loi « informatique et libertés : | somes for 1544 for brahmeter Homelijke derde i å spenden denskrivelse for somsyner de<br>en von consentant of terminalises. Etter en von bielefacte (nr en dir directe at elle en effektion aux utform<br>biele at elle en von bielefacte (nr en dir directe) etter elle en effektion aux utform<br>Universite directe (nr en directe) etter elle en effektion aux utform<br>Densember elle en von bielefacte (nr en directe) etter elle en effektion aux utform<br>Bielefacte (nr en directe) etter elle en elle elle elle<br>Densember elle en von bielefacte (nr en directe) etter elle elle<br>Densember elle en von directe elle elle elle elle elle elle elle<br>Setto Util.ElleUVE DASCO Ceeter. | rerubanen (Esnigianatis Chendener (EC))<br>Engo contidentes Cost durines sont contentes 5 ans.<br>Rons qui vous concernent, que vous pouvez exercir en vous adressant à :<br>a |            |           |

| Accueil Mot de passe                                               | Déconnexion [m                                   |                         |          | EsupDematEC        |
|--------------------------------------------------------------------|--------------------------------------------------|-------------------------|----------|--------------------|
| ESUP                                                               | DematEC                                          | Liste des postes        |          |                    |
| Home<br>CANDIDATURES<br>Liste des candidatures<br>Liste des postes | Emploi :<br>68<br>Membres :<br>1<br>Présidents : |                         |          |                    |
|                                                                    | Fichiers internes au poste                       | / comité de sélection : | <b>6</b> | <b>A</b> urana 100 |
|                                                                    | Choisissez un fichier. Aucun fi<br>Envoyer       | chier choisi            | Emetteur | suppression        |

Candidatures

| Accueil Mot de passe                                            | Déconnexion [/                                          |        |                  |          | EsupDematEC  |
|-----------------------------------------------------------------|---------------------------------------------------------|--------|------------------|----------|--------------|
| ESUP                                                            | DematEC                                                 |        |                  |          |              |
| CANDIDATURES<br>Liste des candidatures<br>Liste des postes<br>Ç | Emploi :<br>65<br>Membres :<br>Présidents :             |        |                  |          |              |
|                                                                 | Fichiers internes au poste / comité de sélection :      | 7-11-  | Data diamat      | ÷        | Duman and an |
|                                                                 | PV MCF IEEA 61 MCF 1203(4247).pdf                       | 281 KB | 07/02/2018 15:59 | Emetteur | Suppression  |
|                                                                 | PV MCF CHIMIE 31-32 MCF 1179 (4232).pdf                 | 270 KB | 07/02/2018 15:59 |          | Supprimer    |
|                                                                 | Choisissez un fichier   Aucun fichier choisi<br>Envoyer |        |                  |          |              |
|                                                                 | Candidatures                                            |        |                  |          |              |

## Mot de passe oublié / Changement de mot de passe

Si vous avez perdu votre mot de passe, en cliquant sur l'icône jaune « Mot de passe oublié » (situé à la page d'accueil), l'application vous permet d'en générer un nouveau.

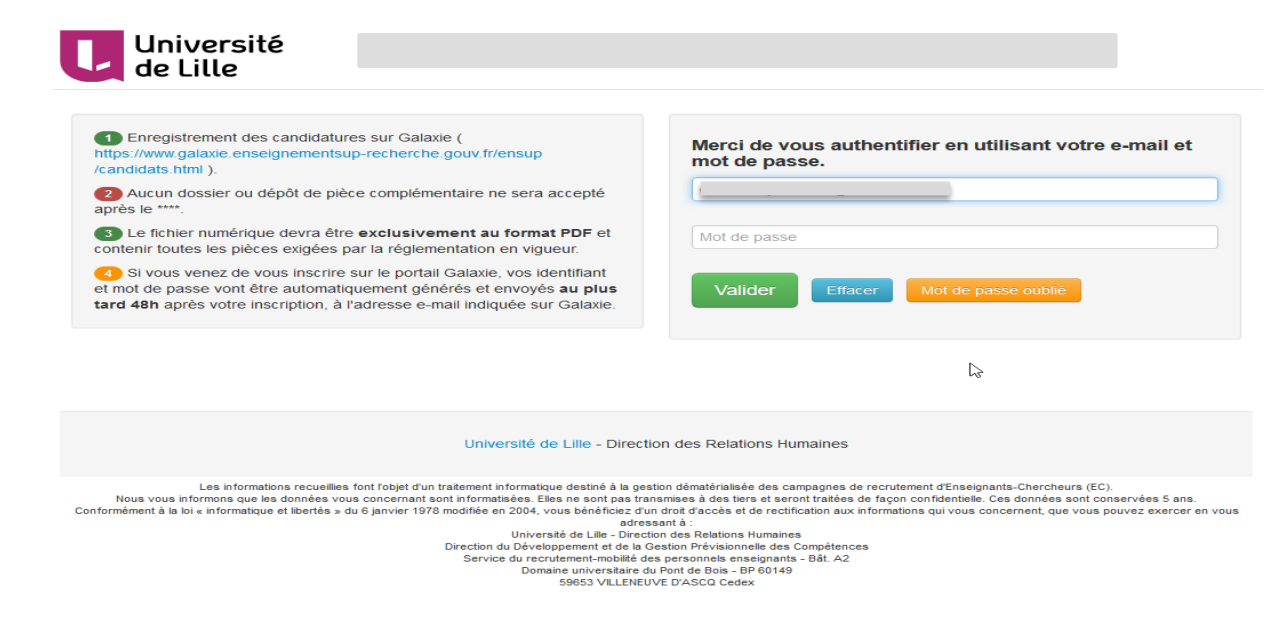

Pour obtenir un nouveau mot de passe, saisissez votre adresse mail et envoyez.

| Université<br>de Lille                                                                                                    |
|----------------------------------------------------------------------------------------------------|
| Password Oublié                                                                                                    |
| Entrez votre adresse email:                                                                                                    |
| Envoyer                                                                                                    |
|                                                                                                    |
| Université de Lille - Direction des Relations Humaines                                                                                                    |
| Les informations recueilles font folgiet d'un traitement informatique desiré à la gestion dénatérialisée des campagnes de recrutement d'Enseignants-Chercheure (EC).<br>Nous vous informanis que les données vous concernant sont informatisées. Elles ne sont pas transfies à des tiers et seront traéés de façoir conditienties. Ces données sont concernées 5 ans.<br>Conformément à la loi « informatique et libertés » du 6 janvier 1978 modifiée en 2004, vous behieficiz d'un droit d'accès et de rectification aux informations qui vous concernent, que vous pouvez exercer en vous<br>adressant à :<br>Université de Libe - Direction des Relations Humaines<br>Direction du Développement et de la Gestion Prévisionnelle des Compétences<br>Service du recrutement-nobilité des personnels enseignants - Bât. A2<br>Domaine universitaire du Pont de Bois - BP 60149<br>S9653 VILLENEUVE D'ASCQ Cedex |

L'application vous confirme que votre demande est bien enregistrée et que vous recevrez un mail contenant un lien vous permettant de saisir un nouveau mot de passe.

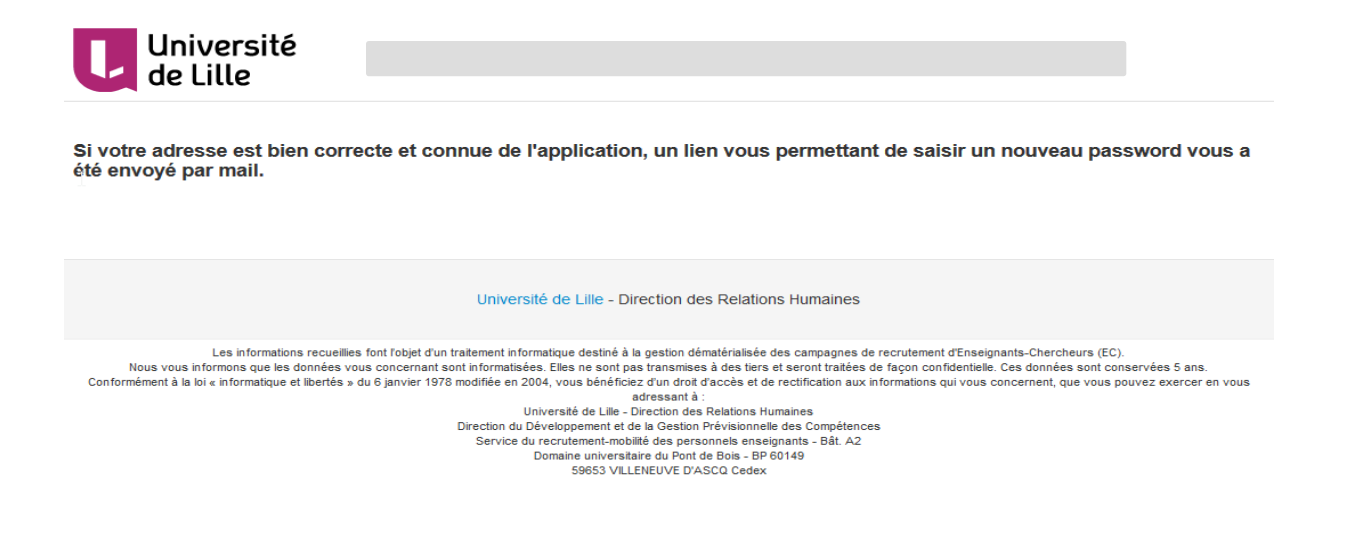

Vous devez cliquer sur le lien donné dans ce message.

Vous vous identifiez en saisissant votre adresse mail et le nouveau mot de passe.

Si vous souhaitez modifier votre mot de passe, cliquez sur « Mot de passe » en haut à gauche de l'écran, l'application vous donne la possibilité d'en créer un nouveau.

| Accueil Mot de passe Décon             |                                                                                                    | EsupDematE |
|----------------------------------------|----------------------------------------------------------------------------------------------------|------------|
| Université<br>de Lille                 |                                                                                                    |            |
| CANDIDATURES<br>Liste des candidatures | Bienvenue<br>Cette application permet de gérer le dépôt des dossiers de candidatures dans le cadre du recrutement des enseignants-chercheurs.                                                                                                    |            |
|                                        | Liste de mes candidatures                                                                                                    |            |
|                                        | Université de Lille - Direction des Relations Humaines                                                                                                    |            |
|                                        | Les informations requeilles foot Tojel d'un fraitement informatique destiné à la gestion dématricitaitée de carvagnes de encutement d'Enseignants-Dencheurs (EC).<br>Nous vois informatique une de données yous concernant out informatiées. Elles nes encla assancées de des concritentes de la foor ontifientes. Ces données sont conservées 5 ans.<br>Conformèment à la loi « informatique et libertés » du é janvier 1978 modifié en 2004, vous bénéficies d'un druid d'accès et de rectificante de la foor ontifientes. Ces données sont conservées 5 ans.<br>Direction du Développement et de la Cestion Phrivisionnelle des Compétences<br>Direction du Développement et de la Cestion Phrivisionnelle des Compétences<br>Borne données de la cestion d'accès et des des des des 196 196 196.<br>Compare universitairé du Port et des des 196 196 196. |            |

La page de saisie du nouveau mot de passe apparaît.

Vous devez alors saisir votre ancien mot de passe ainsi que le nouveau puis confirmer.

| Université<br>de Lille                 |                                                                                                    |
|----------------------------------------|----------------------------------------------------------------------------------------------------|
| CANDIDATURES<br>Liste des candidatures | Modification du mot de passe   Met de passe actuel:   Un mot de passe robuste doit contenir entre 8 et 15   Nouveau mot de passe:   Nouveau mot de passe (répéter):   Nouveau mot de passe (répéter):                                                                                                    |
|                                        | Université de Lille - Direction des Relations Humaines                                                                                                    |
|                                        | Les informations recuellies font l'abjet d'un battement informatique detaité. È la pestino dématicalisé de a campagone de l'Enseignante-Discricurus (EC).<br>Nouve uni formance que des conches vous concentrante ont formation de la forma contracterite de la fonce d'informatique et libertés » du 5 janvier 1978 modifiée en 2004, vous bénécies d'un d'oit d'accès et de rectification aux informatique et libertés » du 5 janvier 1978 modifiée en 2004, vous bénécies d'un d'oit d'accès et de formation de la fonce de foncetion formations de la fonce de foncetion formanes<br>Conformèment à la loi « informatique et libertés » du 5 janvier 1978 modifiée en 2004, vous bénécies d'un d'accès de la formation qui vous concernent, que vous pouvez exercer en vous adressant à :<br>Université de Libertés des Completiones<br>Direction du Diveloppement et de la Getion Périodis des Completiones<br>Serveice de periodis environtement de la la Getion Diveloppement - BA L2<br>Domaine universitaire da proit de lois - BP 60149<br>Sersition d'acceter de la completion de la completion des la completiones |

La page de confirmation de changement de mot de passe apparait. Vous pouvez poursuivre votre travail.

| Université<br>de Lille |                                                                                                    |
|------------------------|----------------------------------------------------------------------------------------------------|
| CANDIDATURES           | Votre mot de passe a été modifié avec succès.<br>ଢ                                                                                                    |
|                        | Université de Lille - Direction des Relations Humaines                                                                                                    |
|                        | Les informations recueillies font l'objet d'un traitement informatique destiné à la gestion dématérialisée des campagnes de recrutement d'Enseignants-Chercheurs (EC).<br>Nous vous informons que les données vous concernant sont informatisées. Elles ne sont pas trainsmises à des tiers et seront traitées de façon confidentielle. Ces données sont conservées 5 ans.<br>Conformément à la loi « informatique et libertés » du 6 janvier 1978 motifie et 204, vous béhofficie z' un d'ord d'accès et de rectification aux informations que vous pouvez exercer en vous adressant à :<br>Université de Lille - Direction des Relations Humaines<br>Direction du Développement et de la Cession Prévisionnelle des Compténces<br>Service du recrutement-motifié de se personnels enseignants - Bât. A2<br>Domaine universitaire du Pont de Bois - BP 00149<br>S9653 VILLENEUVE D'ASCQC Cedex |